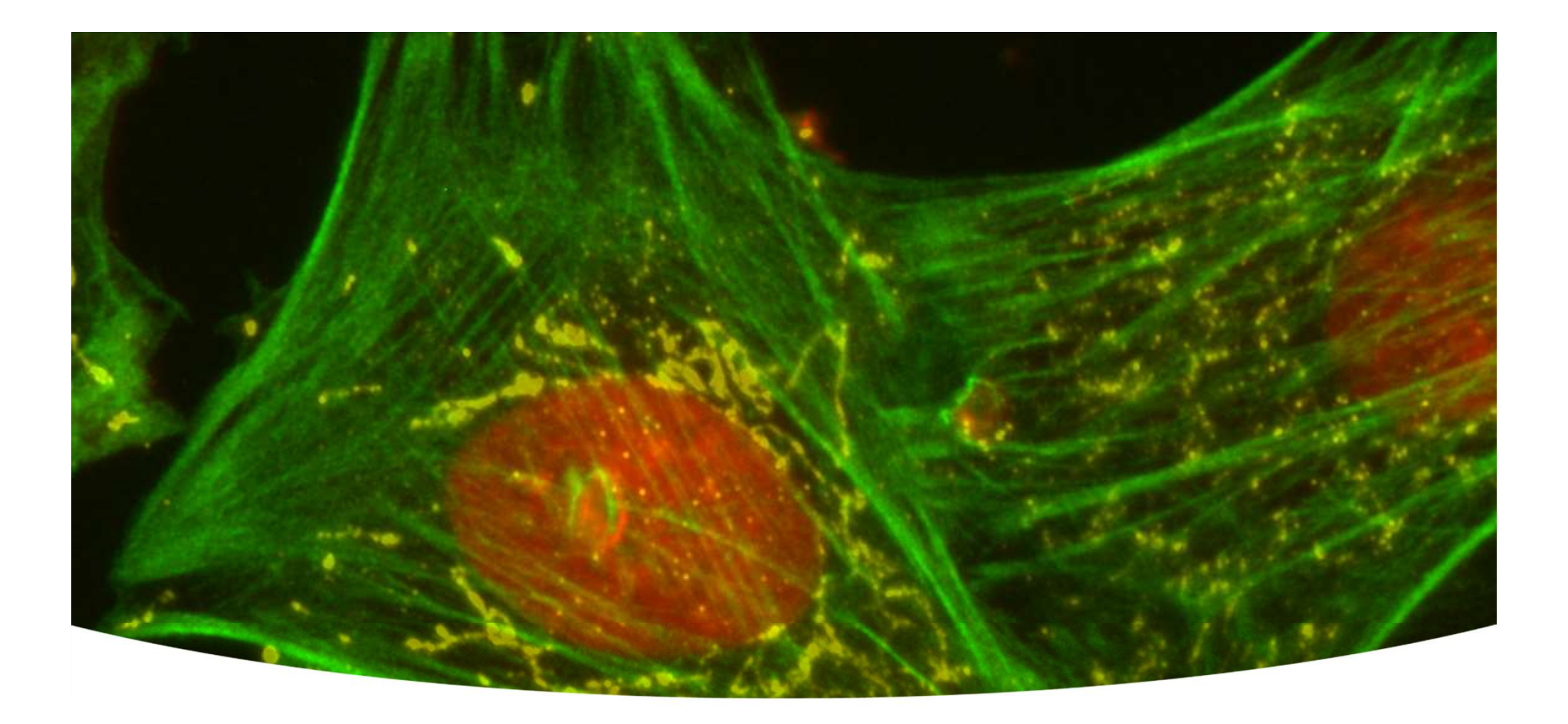

### Together through life sciences.

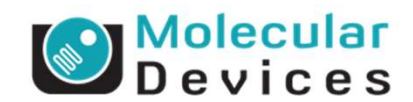

Setup of Oil Objectives – ImageXpress Micro

# General Recommendations for Working with Oil Lenses on the ImageXpress Micro: Setting Up the Lens/Oil/Sample Interface

- Using the functions in Plate Acquisition & Control dialog, step up Z until you find the point at which the oil makes contact with the plate/slide, then do not drop the objective lower. (You can pull open the side doors to see this point on the IXM.)

- Work in very small movement ranges. Due to the small movement ranges, you will have to select "Skip Find Sample" (see next slide, Autofocus Tab in Plate Acquisition Setup).

| (Y             | Z             | Load Settings                                                           | Summary       |  |
|----------------|---------------|-------------------------------------------------------------------------|---------------|--|
|                |               | Save Settings                                                           | Setup         |  |
|                | Z: 0.00       | Experiment base name:<br>Experiment 1<br>Wavelength:<br>W1 - unselected |               |  |
| Well: A01      |               |                                                                         |               |  |
| Go To well: AI | Step size. 10 |                                                                         |               |  |
| Go To A1       | Find Sample   | Snap Current                                                            | Show Live     |  |
| Eject Plate    | Autofocus     | Preview                                                                 | Acquire Plate |  |
|                |               |                                                                         |               |  |
| 9)             |               |                                                                         |               |  |

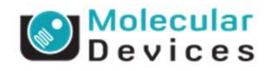

# General Recommendations for Working with Oil Lenses on the ImageXpress Micro: Using Image Autofocus

We have created two journals (that can be implemented so that IAF is possible when imaging with oil (see screenshot below).

The first journal "FocusOffsetsforOil\_Start\_of\_Plate.jnl" will prompt you (at start of plate imaging) to set up focus offsets for up to 7 wavelengths. This is useful if you are using the 100X Oil Plan Fluor lens, which is not color corrected. However, you should also run this with the 60X Oil PA lens, just enter "0" for your desired wavelengths – this will prevent the system from performing a new focus search for all WL subsequent to WL1. You should calculate any Z offsets manually during setup (see previous slide).

Modify the "Find imagebased focus\_v3\_Before\_Each\_Image.jnl" (find focus, set the range appropriately for your lens/sample) according to your needs and enable it "before each image" when using IAF for oil imaging. It will reference the offsets in the start of plate journal

| MX5.1 SB - 10/01/2013- Hook this journal up before each image. It will perfrom an image based autofocus of 5 um<br>IF Screen.Status.WaveNum=1 THEN<br>ELSE<br>The focus(5, 0.5, NOBACKLASH)<br>END IF<br>*** End of Journal *** | Algorithm:     Standard       Range, current +/-:     5       Accuracy: um(s):     0.5       Number of z moves:     6 |  |
|----------------------------------------------------------------------------------------------------|----------------------------------------------------------------------------------------------------|--|
| Keep in mind that image based focus exposes your sample to excitation light at every step, so photobleaching may occur if extensive focus ranges are used.                                                                      | Current position = 0 Backlash compensation Display image being acquired Find Focus More >> Close                      |  |

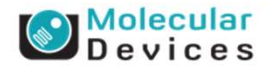

## General Recommendations for Working with Oil Lenses on the ImageXpress Micro: Using Image Autofocus (Cont'd)

Before you begin imaging, you should also check the Acquire dialog (under Control > Acquire > Acquire) and ensure that it is set to use Current Shutter.

| Acquire            | Image: 🛃 Shading Image                                 |
|--------------------|--------------------------------------------------------|
| Save Image         | Save to: CMXXVAcquired001.tif Set Save                 |
| Save w/Sequence    | Display Acquire Correct Deconvolution Annotate Special |
| xposure Time:      | Auto-Expose Settings:                                  |
| 5 🔶 [ms 🔻 ]        | Target Intensity: 191                                  |
| AutoExpose         | % of Max [4095]: 4.7                                   |
| lipping: 1 🚔       | Maximum Exposure: 30 🚖 sec 👻                           |
| Camera Area:       | External Shutter Linked to Camera:                     |
| Full Chip          | Illumination: Cy5                                      |
| -> Center Quad.    | [None]<br>Preferences: [Current Shutter]               |
| Use Active Region  | Amount to ac DAPI                                      |
| Show Live          | Reflectance                                            |
| ive Bin: 1 🚖       | Zoom live TL<br>TRITC                                  |
| Temp:-20.7 c       |                                                        |
|                    | Custom Field of View:                                  |
| etting [Modified]: | Enable Custom Field of View Width: 10 🚔 % He           |
| zyla no binning 👻  |                                                        |

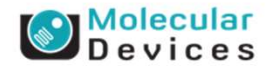

# **Strategy for Imaging Multiple Sites/Wells with Oil**

When imaging multiple sites per well, keep the sites close to each other to minimize "dragging" of oil across intervening areas. Settings can be configured on the "Sites to Visit" tab in Plate Acquisition setup.

| eriment- Experiment1           | Site Acquisition Op  | otion             |                                           |  |
|--------------------------------|----------------------|-------------------|-------------------------------------------|--|
| Names and Description          | O Single site        | Fixed number      | or sites U Adaptive acquisition           |  |
| Objective and Camera- 100X Oil | Site layout in well: | Spacing (um):     | Image size: "Emp: Image calibration units |  |
| Plate- Costar 96-well Plastic  | Columns: 3           | U 💌               | Custom field of view (%) X: 85 + X85 +    |  |
| Wells to Visit- 15 of 96       | Rows: 3              | 0                 | Well size: 7.00 x 7.00 mm                 |  |
| Sites to Visit- multi-site     | Minimum to vis       | it 2 👘            | Image spread: "Error: Image calibration   |  |
| Timelapse- 1 time point(s)     | Total Sites: 9       |                   |                                           |  |
| Acquisition Loop               | Tile sites           | Fit sites to well |                                           |  |
| Autofocus                      |                      |                   |                                           |  |
| W1 DAPI                        |                      |                   |                                           |  |
| Journals- 0 selected           |                      |                   |                                           |  |
| Display Settings               |                      |                   | Site locations:                           |  |
| Post Acquisition               |                      |                   |                                           |  |
| Summary                        |                      |                   |                                           |  |
| _                              | Save Settinge        | Summan            | Previous Next Close                       |  |

- General guidelines:

- For 96 well plates: 1 drop should cover most of a single well (especially if sites are directly adjacent)

- For 384 wells: 1 drop for ~2 wells
- When moving long distances (well-to-well move for 384 and 96 well plates) you might consider dropping the objective between moves to prevent oil being wasted. Oil will be left on the objective and may be enough to image an additional well.

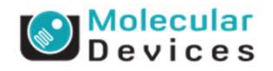

# General Recommendations for Working with Oil Lenses on the ImageXpress Micro: Use of Laser Autofocus (LAF)

- On a plate: LAF can be used, however you will want to search for one surface only (bottom of well). Do NOT use the LAF wizard – you will need to adjust the settings manually.

- On a slide: LAF can be challenging to set up, review the diagram in the IXM Slide Taskbar handout. You will have to increase exposure time to see two surfaces, coverslip/mounting media and mounting media/slide. Don't try to see the top surface (slide/air) as that will be too high for the WD of the objective. Whether it is best to search for one surface or two depends on the specific sample.

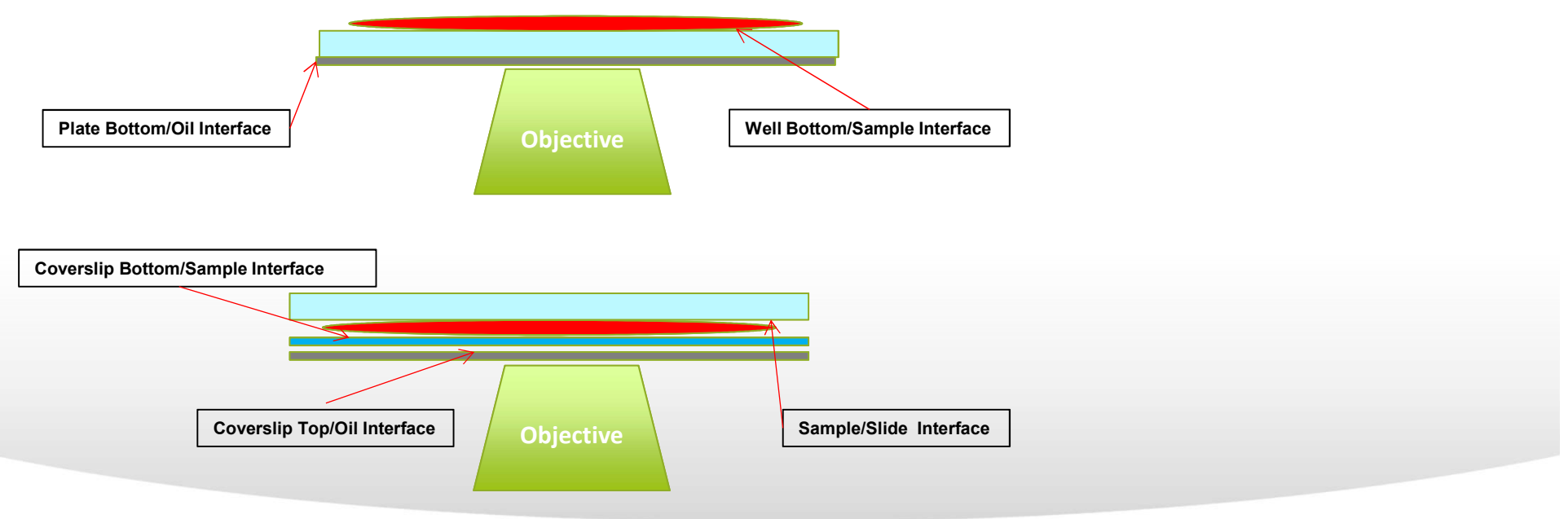

#### Together through life sciences.

©2012 For research use only. Not for use in diagnostic procedures. Trademarks mentioned herein are property of Molecular Devices, LLC or their respective owners.

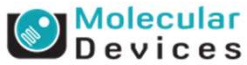